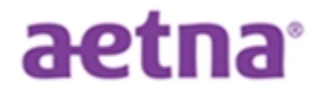

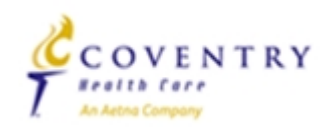

# nomoreforms™

# A producer's guide to submitting contract packages via nomoreforms™

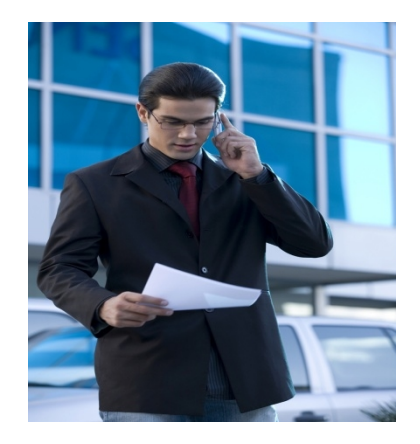

### Electronic

### **Contracting System**

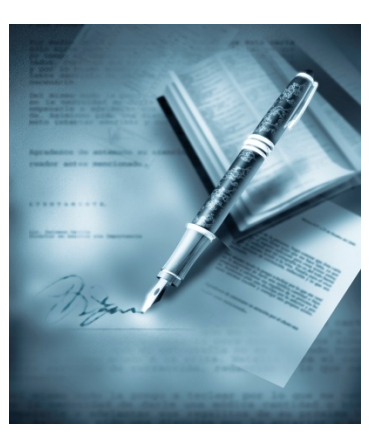

# What is nomoreforms<sup>™</sup>?

- < NoMoreForms<sup>™</sup> (NMF) is an online electronic contracting resource.
- < Producers use NMF to submit their contract package electronically.
- < Upline organizations then use NMF to add additional information before submitting the downline contracting package to the Broker Services Department (BSD).
- < The BSD uses NMF to manage contracting packages and to order background information and appointments, as necessary.

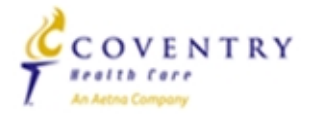

### Nomoreforms<sup>™</sup> topics

- < Topics covered in this guide:
  - **q** Package Submission Producer's Steps
    - ü Logging in as a new or returning user
    - ü Resetting passwords
    - ü Completing the necessary forms
    - ü Attaching additional documents to the contracting package
    - ü Submitting a contracting package

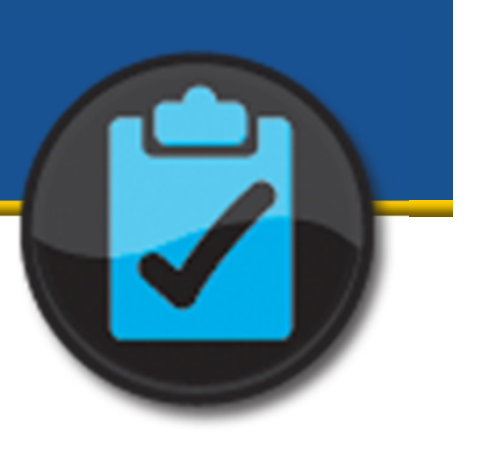

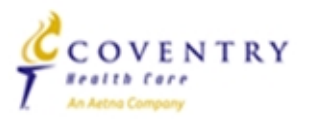

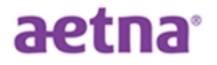

# Producer Package Submission

< This section outlines the steps a producer takes to submit their package to their upline.

$$1 \implies 2 \implies 3$$

- < Tips:
  - Be sure to provide the producer with the appropriate Package Code to allow them to complete the necessary documents.
  - Review the contract requirements with the producer prior to them completing the forms.
  - Remind the producer that once their package is submitted to the upline office, there are additional steps to be completed prior to the BSD notifying them of their ready-to-sell status.
    - Producers are ready-to-sell once all licensing, appointment, contracting <u>and</u> <u>certification requirements</u> to sell Aetna or Coventry Medicare products have been met.

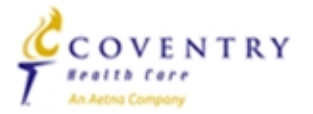

# **Contracting Requirements – Forms**

- < The following items are required for complete contracting packages:
  - All Producers
    - Contract Information Sheet
    - Acknowledgement & Authorization Form (for background check)
    - Hierarchy Sheet (completed by the upline only)
  - Producers submitting packages at the LOA level
    - Forms listed under "All Producers"
    - Establishment of LOA Form (completed by the upline only)
  - Producers submitting packages at the Agent 1 level or higher
    - Forms listed under "All Producers"
    - Agreement (Upline or Producer)
    - W9
    - EFT Authorization Form
  - Producers submitting packages at the Local Marketing Organization (LMO) level or higher
    - Forms listed under "All Producers"
    - Agreement (Upline or Producer)
    - W9
    - EFT Authorization Form
    - Marketing Summary Sheet

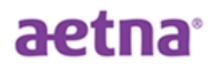

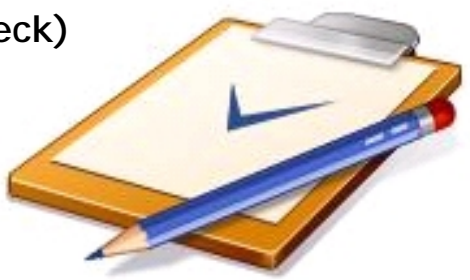

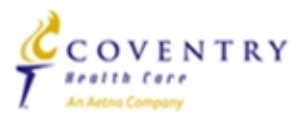

# Getting Started - Login Page

#### Login

APPLICANT

NOTE: In order to effectively stilled the normoneforms system you will need Adabe Abrobat reader. If you do not currently have Adobe Acrobat or would like to install the latest version, <u>click/here</u>.

Google Chrome Users: Google Chrome utilizes a reader that is incompatible with Adobe Reader. To enable your system to utilize noncoreforms, please click here for instructions.

| Insurer:                                               | Aetna-                      |
|--------------------------------------------------------|-----------------------------|
| Please choose<br>application type:                     | · Agent / Producer · Agency |
| Your First Name: (not required for<br>Agency)          |                             |
| Your Last Name / Agency Name:                          |                             |
| Your SSN or FEIN (#################################### |                             |
| Please re-enter your SSN or FEIN:                      |                             |
| Assign Yourself a Password:                            |                             |
| Confirm Your Password:                                 |                             |
| Client Package Code:                                   | If required                 |

#### **Returning Applicant**

If you have previously entered the nomoreforms system, please logon now.

| Insurer                        | Aetna-       |                       |
|--------------------------------|--------------|-----------------------|
| Your SSN or FEIN: (##########) |              |                       |
| Your Password:                 |              | Forget your Password? |
| Client Package Code:           | I sequred    |                       |
|                                | Legon Te nom | areforms              |

For comments or questions please email us or contact our Help Desk at

800-686-8279 (8:00 am - 8:00 pm EST).

To view our Technical Support Center, please click here.

nomoreforms Privacy Policy

### aetna<sup>®</sup>

#### https://www.ainsight.com/nomoreforms/l ogon?type=client&clientCode=CNTY

- Two options for logging into NMF:
- 1. Login (Register) -
  - Used for <u>new</u> users submitting first-time contracting packages
  - Submitting an Agency contract?
    - Begin the package using the Principal agent's information – there will be an opportunity later to input the Agency information.
- 2. Returning Applicant -
  - Used for returning users submitting changes to current contracting packages or recontracting
  - Forgot password feature allows users to reset their own password

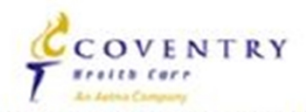

# Login Page – First Time Users

#### Login

aetna

NOTE: In order to effectively utilize the nomoreforms system you will need Adobe Acrobat reader. If you do not currently have Adobe Acrobat or would like to install the latest version, <u>click here</u>.

**Google Chrome Users:** Google Chrome utilizes a reader that is incompatible with Adobe Reader. To enable your system to utilize **nomoreforms**, please click <u>here</u> for instructions.

| Insurer:                                      | Aetna 👻                  |  |  |
|-----------------------------------------------|--------------------------|--|--|
| Please choose<br>application type:            | Agent / Producer  Agency |  |  |
| Your First Name: (not required for<br>Agency) |                          |  |  |
| Your Last Name / Agency Name:                 |                          |  |  |
| Your SSN or FEIN: (##########)                |                          |  |  |
| Please re-enter your SSN or FEIN:             |                          |  |  |
| Assign Yourself a Password:                   |                          |  |  |
| Confirm Your Password:                        |                          |  |  |
| Client Package Code:                          | if required              |  |  |

### **Application Type:**

§

§

§ Select 'Agent/Producer'

### **§** Name and Social Security Number:

- § Be sure to enter this information accurately
- § If a package is submitted using the incorrect SSN or FEIN Aetna is unable to appoint and therefore the package is rejected. A new/corrected package is required.

### Password:

- § Can be any password
- § Be sure to note and retain will be used in subsequent steps to submit contracting package
- S Client Package Code:
  - **§** Provided by upline organization
  - § Used to determine which forms must be completed

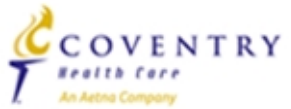

# Login Page – Returning Users

#### **Returning Applicant**

If you have previously entered the nomoreforms system, please logon now.

| Insurer:                       | Aetna 🔻               |
|--------------------------------|-----------------------|
| Your SSN or FEIN: (##########) |                       |
| Your Password:                 | Forgot your Password? |
| Client Package Code:           | if required           |

Clicking 'Logon To nomoreforms' will direct you to the Forms page

#### < SSN/FEIN

- Must type in the exact SSN/FEIN used for the initial login
- < Password
  - Enter the password established during initial log in
  - What if I forgot my password?
    - Click 'Forgot' and a new window will appear see the next slide for more details
- < Client Package Code
  - Enter the Package Code provided by the upline organization

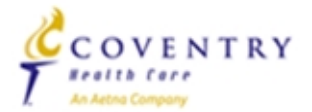

### aetna

# Password Reset – First Step

| APPLICANT<br>INSIGHT =<br>nomoreforms                                                                                |                                                                                                 |
|----------------------------------------------------------------------------------------------------|-------------------------------------------------------------------------------------------------|
|                                                                                                    | Change Your Password                                                                            |
| If you have forgotten your password, you can create a new one in two easy steps! (To protect your security, we can   | not reveal your old password.)                                                                  |
| Step 1. Supply your personal authentication information. Note: All answers must be correct to create a new password. |                                                                                                 |
| What is your SSN? (##########                                                                                        |                                                                                                 |
| What is your Last Name?                                                                                              |                                                                                                 |
|                                                                                                    | Continue to Step 2                                                                              |
| If you                                                                                                    | are having problems, contact our Help Desk at 800-686-8279 (8:00 am - 7:00 pm EST) or email us. |

#### < SSN/FEIN

- Must type in the exact SSN/FEIN used for the initial login
- < Last Name
  - Type in the Last Name as entered during the initial login
- < Click 'Continue' to proceed to next step
- < If either field does not match once Continue is selected, one of two error messages appear:
  - \*\*The entered SSN does not match a SSN on File. = This is a new user, use the registration option on the Login page.
  - \*\*The entered Last Name does not match the Last Name on file. = The SSN exists in the records but the Last Name entered does not match the Last Name on that SSN record. Try again using a married/maiden name or an Agency name, or contact the BSD for assistance.

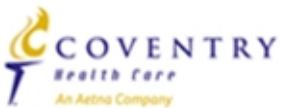

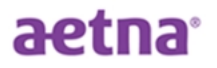

# Password Reset – Second Step

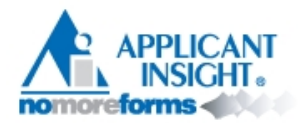

Step 2. Please enter your new Password twice below, then click "Submit".

- < Enter a new password in the upper box
  - Re-type the same new password in the lower box
- < Retain your password!
- < Click 'Submit'

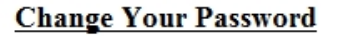

| Choose a new Password: |  |
|------------------------|--|
| Type it again:         |  |

Submit

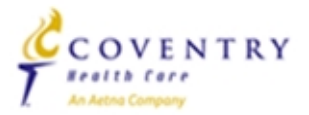

# Password Reset – Final Step

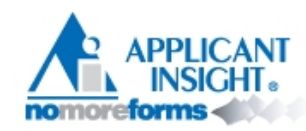

#### **Change Your Password**

Exit

You have successfully changed your Password! Please exit out of this page and logon to nomoreforms.

- < Click 'Exit' to return to the Login window.
- < Click 'Logon To nomoreforms' to proceed to Forms.

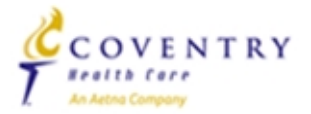

### aetna

### Forms – Overview

- < The Package Code provided by your upline determines which forms will appear for you to complete.</p>
- < Different packages contain different combinations of forms.
- < The following forms are constant and appear in all packages:
  - Contract Information Sheet
  - Acknowledgement and Authorization (for background check)
  - Additional Address History
  - Florida County Selection
- < The following forms may appear depending upon the package code:
  - Agreement (Upline or Producer)
  - EFT Authorization Form
  - W9
  - Marketing Summary Sheet

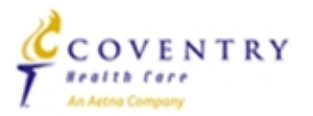

# Forms – Main page

#### Aetna

- Test, to complete the form(s) required in the Aetna QATEST9PAG4 simply click the name of any form with an Incomplete status.
- You can view, edit or print any form by clicking its name.
- There are no attachments for Aetna . If you would like to attach a file, click <u>here.</u>

| Aetna QATEST9PAG4 Forms    | Status     | Submitted |  |
|----------------------------|------------|-----------|--|
| Contract Information Sheet | Incomplete | No        |  |
| EFT Authorization          | Incomplete | No        |  |
| Coventry W9                | Incomplete | No        |  |
| Additional Address History | Optional   | No        |  |
| Acknowledgement and Authzn | Optional   | No        |  |
| Florida County Selection   | Optional   | No        |  |

### Status Column:

- Forms marked as Incomplete are REQUIRED
- Forms marked as Optional are NOT REQUIRED to be completed for submission
  - Once a form has been completed, the status is changed to Complete

### Submitted Column:

- If a form has not been submitted since it was last completed/updated & saved = No
- Once a form has been submitted since it was last updated & saved = Yes

The upcoming slides will cover each form you may encounter...

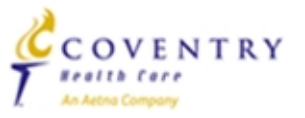

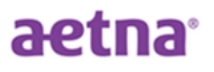

# Forms – Contract Information Sheet (page 1)

| aetr                                                                                                    | la"                                                                                                    |                          |                          | GCOVEN                           |
|----------------------------------------------------------------------------------------------------|----------------------------------------------------------------------------------------------------|--------------------------|--------------------------|----------------------------------|
|                                                                                                    |                                                                                                    |                          |                          | 7                                |
|                                                                                                    | co                                                                                                    | NTRACT INFORM            | ATION SHEET              |                                  |
| NSTRUCTION                                                                                                    | S: Please complete                                                                                                    | all information          |                          |                                  |
|                                                                                                    |                                                                                                    |                          |                          |                                  |
| Agent Informa                                                                                                    | tion:                                                                                                    |                          |                          |                                  |
| Broker/Agent Na                                                                                                    | me: LAST Agent                                                                                                    | A                        | FIRST:                   | Agent                            |
| Name as it appe                                                                                                    | hard on your indurance i                                                                                                    | license)                 |                          |                                  |
| nent/Broker SS                                                                                                    | N-                                                                                                    | Birth Date:              | Suffer                   |                                  |
| genebionen bo                                                                                                    |                                                                                                    | and drawn                |                          |                                  |
| fome Telephone                                                                                                    | Number:                                                                                                    |                          | Cell Phone Number:       | 101400-000                       |
| Jusiness Phone                                                                                                    | Number:                                                                                                    | Ext                      | Fax Number:              |                                  |
| mail & ddmer                                                                                                    | 200-000-000                                                                                                    |                          |                          | 100-00-000                       |
| -mail Address.                                                                                                    |                                                                                                    |                          |                          |                                  |
| rovide current a                                                                                                    | ind past addresses for j                                                                                                    | past 7 years.            | A                        |                                  |
| more space is                                                                                                    | needed, please use "Ad                                                                                                    | odibonal Address History | torm to provide that int | ormabori.                        |
| Income & distances in                                                                                                    |                                                                                                    |                          |                          |                                  |
| nome Address:[                                                                                                    |                                                                                                    |                          |                          |                                  |
| iome Address:[                                                                                                    |                                                                                                    | State:                   | Zip Code:                |                                  |
| City:                                                                                                    | atement Addresses:                                                                                                    | State:                   | Zip Code:                |                                  |
| City:<br>Commission St<br>Yes No                                                                                                    | atement Addresses:<br>Is this address the same<br>If yes, skip this section,                                                                                                    | State:                   | Zip Code:                | nt Address section.              |
| City:<br>Commission St<br>Yes No<br>Street Address:                                                                                                    | atement Addresses:<br>Is this address the same<br>If yes, skip this section,                                                                                                    | State:                   | Zip Code:                | t Address section.               |
| City:<br>Commission St<br>Yes No<br>Street Address:<br>Dity:                                                                                                    | atement Addresses:<br>Is this address the same<br>If yes, skip this section,                                                                                                    | State:                   | Zip Code:                | tt Address section.              |
| Commission St<br>Yes No<br>Street Address:                                                                                                    | atement Addresses:<br>Is this address the same<br>If yes, skip this section,                                                                                                    | State:                   | Zip Code:                | tt Address section.<br>Zip Code: |
| Commission St<br>Yes No<br>Direct Address:<br>City:                                                                                                    | atement Addresses:<br>Is this address the same<br>If yes, skip this section,                                                                                                    | State:                   | Zip Code:                | tt Address section.<br>Zip Code: |
| Commission St<br>Yes No<br>Street Address:<br>City:<br>Appointment S<br>Resident Appoint                                                                                                    | atement Addresses:<br>is this address the same<br>if yes, skip this section,<br>State Information:<br>tment State                                                                                                 | State:                   | Zip Code:                | tt Address section.<br>Zip Code: |
| Commission St<br>Yes No<br>Street Address:<br>City:<br>Appointment St<br>Resident Appoint<br>Select each nor                                                                                                    | atement Addresses:<br>is this address the same<br>if yes, skip this section,<br>state Information:<br>tment State:                                                                                                | State:                   | Zip Code:                | t Address section.               |
| Commission St<br>Yes No<br>Street Address:<br>Sity:<br>Appointment S<br>Resident Appoint<br>Select each nor<br>Select each nor                                                                                                    | atement Addresses:<br>is this address the same<br>if yes, skip this section,<br>yes, skip this section,<br>fyer, skip this section,<br>State Information:<br>tment State:<br>resident state that yes<br>His       | State:                   | Zip Code:                | th Address section.              |
| Commission St<br>Yes No<br>Street Address:<br>City:<br>Appointment St<br>Resident Appoint<br>Select each nor<br>AL                                                                                                    | atement Addresses:<br>Is this address the same<br>If yes, skip this section,<br>State Information:<br>trent State:<br>resident state that yo<br>HI<br>HI<br>IA                                                    | State:                   | Zip Code:                | The Address section.             |
| Commission St<br>Yes No<br>Street Address:<br>City:<br>Appointment St<br>Resident Appoint<br>Select each nor<br>AL<br>AL<br>AR                                                                                                    | atement Addresses:<br>Is this address the same<br>If yes, skip this section,<br>State Information:<br>tment State:<br>resident state that yo<br>HI<br>HI<br>IA<br>ID                                              | State:                   | Zip Code:                | The Address section.             |
| Commission St<br>Yes No<br>Street Address:<br>City:<br>Appointment S<br>Resident Appoint<br>Select each nor<br>AL<br>AL<br>AR<br>AZ                                                                                                    | atement Addresses:<br>is this address the same<br>if yes, skip this section,<br>State Information:<br>tment State:<br>tment State:<br>Hi<br>IA<br>ID<br>IL                                                        | State:                   | Zip Code:                | The Address section.             |
| Commission St<br>Yes No<br>Commission St<br>Yes No<br>Creet Address:<br>City:<br>Appointment S<br>Resident Appoint<br>Select each nor<br>AK<br>AL<br>AR<br>AZ<br>CA                                                                                                    | atement Addresses:<br>is this address the same<br>if yes, skip this section,<br>State Information:<br>tment State:<br>tment State:<br>HI<br>IA<br>ID<br>IL<br>IN                                                  | State:                   | Zip Code:                | The Address section.             |
| Commission St<br>Yes No<br>Commission St<br>Yes No<br>Commission St<br>Commission St<br>Commi | atement Addresses:<br>is this address the same<br>if yes, skip this section,<br>State Information:<br>tment State:<br>resident state that yes<br>HI<br>IA<br>ID<br>IL<br>IN<br>KS                                 | State:                   | Zip Code:                | SD<br>TN<br>TX<br>UT<br>VA<br>VT |
| Appointment Select each nor<br>Ak<br>AL<br>AL<br>AL<br>AL<br>AL<br>AL<br>AL<br>AL<br>AL<br>AL<br>AL<br>AL<br>AL                                                                                                    | atement Addresses:<br>Is this address the same<br>If yes, skip this section,<br>State Information:<br>tment State:<br>In-resident state that yes<br>HI<br>IA<br>IA<br>IA<br>IA<br>IA<br>IA<br>IA<br>IA<br>IA<br>I | State:                   | Zip Code:                | The Address section.             |
| Commission St<br>Yes No<br>Street Address:<br>Dity:<br>Street Address:<br>Dity:<br>Resident Appoint<br>Select each nor<br>AK<br>AL<br>AR<br>AR<br>AC<br>CA<br>CO<br>CT<br>DC                                                                                                    | Atement Addresses:<br>Is this address the same<br>if yes, skip this section,<br>State Information:<br>tment State:<br>In-resident state that yes<br>HI<br>IA<br>ID<br>IL<br>IN<br>KS<br>KY<br>LA                  | State:                   | Zip Code:                | t Address section.               |
| Commission St<br>Yes No<br>Street Address:<br>City:<br>Appointment S<br>Resident Appoint<br>Select each nor<br>AK<br>AL<br>AR<br>AC<br>CO<br>CT<br>DC<br>DE                                                                                                    | atement Addresses:<br>Is this address the same<br>if yes, skip this section,<br>State Information:<br>tment State:<br>In-resident state that yes<br>HI<br>IA<br>ID<br>IL<br>IN<br>KS<br>KY<br>LA<br>MA            | State:                   | Zip Code:                | t Address section.               |
| Commission St<br>Yes No<br>Street Address:<br>City:<br>City:<br>Appointment S<br>Resident Appoint<br>Select each nor<br>AK<br>AL<br>AR<br>AL<br>AR<br>CA<br>CC<br>CT<br>DC<br>DE<br>FL                                                                                                    | atement Addresses:<br>Is this address the same<br>If yes, skip this section,<br>State Information:<br>tment State:<br>HI<br>IA<br>ID<br>IL<br>IA<br>ID<br>IL<br>IN<br>KS<br>KY<br>LA<br>MA<br>MD                  | State:                   | Zip Code:                | t Address section.               |

- < The Contract Information Sheet is required for package submission.
- < Page 1 appears regardless of Package Code.
- < Any field with a red box must be completed.
  - (Broker/Agent Name) LAST
  - (Broker/Agent Name) FIRST
  - Agent Broker SSN
  - Birth Date
  - Home Telephone Number
  - Business Telephone Number
  - Email Address
  - Home Address
  - City, State, and Zip Code
  - Commission Statement address Yes/No
  - Resident Appointment State drop-down box

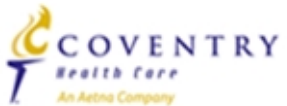

# Forms – Contract Information Sheet (page 2)

| Background | Information: |
|------------|--------------|
|------------|--------------|

| Please provide answers to the following questions:                                                                                                    |
|----------------------------------------------------------------------------------------------------|
| Have you ever been fined, suspended, placed on probation, paid administrative costs, entered into a consent order, been issued a restricted license or otherwise been disciplined or reprimanded, or are you currently under investigation by any insurance department, the NASD, SEC or any other regulatory authority?                                                                                                    |
| Have you ever been convicted or plead guilty or nolo contender (no contest), served any probation, paid any fines or court<br>costs, had charges dismissed through any type of first offender or deferred adjudication or suspended sentence<br>procedure, or are any charges currently pending against you for any offense other than a minor traffic violation?                                                                                                    |
| If you answered yes to any of the questions above please explain:                                                                                                    |
|                                                                                                    |
| Identify who recruited you:                                                                                                    |
| Errors & Omissions Attestation:                                                                                                    |
|                                                                                                    |
| I live hereby attest and certify that I/we have and maintain Errors and Omissions insurance coverage with minimum amounts of \$1,000,000 per incident and \$1,000,000 in aggregate, or such higher amounts as may be required by law or as determined by Aetha Incorporated, in its sole discretion, and from a carrier satisfactory to Aetha Incorporated, in its sole discretion. I/we shall provide Aetha Incorporated, upon request, certificates of insurance evidencing such coverage. I/we agree to make best efforts to provide Aetha Incorporated with thirty (30) days prior written notice, and in any event will provide notice as soon as reasonably practicable, of any modification, termination or cancellation of such oxy erage. |
| Carrier Name: Policy Number:                                                                                                    |
|                                                                                                    |
| Certification Information:                                                                                                    |
| I understand that I must complete the required compliance and product Certification, as described in Aetna<br>Incorporated's Producer Manual, prior to marketing any products.                                                                                                    |
| Commissions will not be paid on any sales prior to successful completion of my Certification.                                                                                                    |
| Are you an agent who will sell Medicare but will also sell other Aetna products (e.g. Group, Med Supp, Commercial)?                                                                                                    |
| Agency Information:                                                                                                    |
| Are you the principal of an agency? Tes INO                                                                                                    |
| Agency Name: TIN:                                                                                                    |
| Street Address:                                                                                                    |
| City: Zip Code:                                                                                                    |
| Agency License Number: License State:                                                                                                    |
| Authorization:                                                                                                    |
| Entering my name below constitutes my electronic signature and is intended by me to have legally binding effect. By<br>signing in this manner, I am assenting to the terms and conditions of the Master Agent/Broker Agreement for Aetna<br>Incorporated Medicare Products and Participating Agent Addendum or the Aetna Incorporated Medicare Products<br>National NMO or RMO Distribution Contract, as applicable, as if I had provided my signature manually upon the<br>document, and I am attesting that the information provided herein and in any attachment hereto is accurate, true and<br>complete.                                                                                                    |
|                                                                                                    |
| Signature Date mm/dd/yyyy                                                                                                    |

- Page 2 appears regardless of Package < Code.
- < Any field with a red box must be completed.
  - Background Information Answer Yes/No for each question
  - Check box for Errors & Omissions Attestation complete Carrier Name & Policy# fields
  - Check box for Certification disclaimer
  - Agency Principal (Yes/No)
  - Signature
  - Date
- The Agree button appears at the bottom of < page 2 – click 'Agree' to save this form.

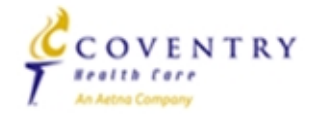

### aetna

## Forms – EFT Authorization Form

|                                                                                                    | ALL RED FIELDS MUST                                                                                                    | BE COMPLETED.                                                                                                    |                                                                             |
|----------------------------------------------------------------------------------------------------|----------------------------------------------------------------------------------------------------|----------------------------------------------------------------------------------------------------|-----------------------------------------------------------------------------|
| etna                                                                                                | ELECTRONIC FUN<br>AUTHORIZATI                                                                                                    | ND TRANSFER<br>ON FORM                                                                                                    | COVENTRY<br>Annu Corpor                                                     |
| Payee Name:                                                                                         |                                                                                                    |                                                                                                    |                                                                             |
|                                                                                                    | John Dos<br>123 Main Street<br>Anywhene, US 12121<br>Page to the<br>Order of                                                                          | 5555<br>Date<br>\$<br>Dotlars                                                                                              |                                                                             |
|                                                                                                    | For<br>123450780 (Routing MUST NOT access 9 digits) 12<br>Bank Routing Humber Ac                                                                      | 22224-4224 (Induste apaces, siest marks or hyphens)<br>coronal Number                                                      |                                                                             |
| Incorporated and<br>Payee's services<br>following deposit<br>Depository Institu<br>Bank Address:    | its corporate affiliates (Coventry E<br>vy Electronic Fund Transfer (EFT)<br>ory institution, and (3) directs that<br>tion:                           | ("Payee") hereby (1)<br>Iealthcare Incorporated) to 1<br>, (2) certifies that the Payee<br>all such EFTs be made as p      | authorizes Aetna<br>nake payments for<br>has selected the<br>rovided below: |
| City:                                                                                               | State: ZI                                                                                                    | P Code:                                                                                                    |                                                                             |
| Name on Account                                                                                     |                                                                                                    |                                                                                                    |                                                                             |
| Bank Routing Nu                                                                                     | mber:                                                                                                    | Account Number:                                                                                                    |                                                                             |
| Account Type:                                                                                       | Checking Savings                                                                                                    | Money Market                                                                                                    |                                                                             |
| Please indicate en<br>Payee's Tax Id or<br>Payee will give th<br>its depository<br>When property or | ther the Payee's Tax ID or Social<br>Social Security Number:<br>irty (30) days advance notice in w                                                    | I Security Number.                                                                                                    | of any changes in                                                           |
| receipt by Aetna<br>transaction if inco                                                             | incorporated. Aetna Incorporated a<br>rrect.                                                                                                    | also reserves the right to rec                                                                                             | all an EFT                                                                  |
| Before submitting<br>verify that it will<br>are any associated<br>our system, pleas                 | this authorization form, the Payee<br>be able to receive Automated Clea.<br>fees for this service. To ensure the<br>attach a copy of a voided check f | e should check with its bank<br>ring House (ACH) transacti-<br>te correct banking informati<br>for the depositing account. | ing institution to<br>ons and if there<br>on is entered into                |
|                                                                                                    |                                                                                                    |                                                                                                    |                                                                             |
| Authorized Sign                                                                                     | iture Ti                                                                                                    | itie                                                                                                    | Date mm/dd/yyyy                                                             |
|                                                                                                    | Agree                                                                                                    |                                                                                                    |                                                                             |

aetna

- < The EFT Authorization Form is required for package submission for levels AG1 and above.
- This page may or may not be present in your package, depending upon the package code provided by your Upline.
- < Any field with a red box must be completed:
  - Payee Name (Must match Name on W9)
  - Depository Institution
  - Name on Account
  - Bank Routing Number (Must be 9 digits)
  - Account Number
  - Account Type
  - Payee's Tax ID or SSN (Must match SSN/TIN on W9)
  - Authorized Signature, Title, and Date
- < <u>Important Note:</u>
  - The information on the EFT form must match the payee information provided on the W9. So if a broker indicates John Doe as the W9 name and SSN of 756756756, the same exact information must be indicated on the EFT form.
- < Click 'Agree' to save this form.

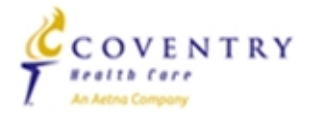

### Forms – W9

|                                          |                                                                                                    |                                                                                                    | Red boxes indicate                                                                                                    | e required fiel                                                                              | ds.                                                        |                                                                                      |                                                                                                    |   |
|------------------------------------------|----------------------------------------------------------------------------------------------------|----------------------------------------------------------------------------------------------------|----------------------------------------------------------------------------------------------------|----------------------------------------------------------------------------------------------|------------------------------------------------------------|--------------------------------------------------------------------------------------|----------------------------------------------------------------------------------------------------|---|
| Form<br>(Rov. Ar<br>Departm<br>Internal  | W-9<br>Agust 2013)<br>Revenue Sarvice                                                                    | Iden                                                                                                    | Request for<br>tification Numbe                                                                                                    | Taxpayer<br>er and Cer                                                                       | tificati                                                   | on                                                                                   | Give Form to the<br>requester. Do not<br>send to the IRS.                                                              | < |
|                                          | Name (as shown o                                                                                         | n your income tax return)                                                                                                    |                                                                                                    |                                                                                              |                                                            |                                                                                      |                                                                                                    |   |
| ci .                                     | Business name/dis                                                                                        | regarded entity name, if diffe                                                                                                | arent from above                                                                                                    |                                                                                              |                                                            |                                                                                      |                                                                                                    |   |
| 98                                       | <b>A</b> 1 1 1                                                                                           |                                                                                                    | ~                                                                                                    |                                                                                              |                                                            | 5                                                                                    | tions for a instruction of                                                                                             |   |
| U U                                      | Individual/sole                                                                                          | proprietor C Corp                                                                                                    | oration SCorporation                                                                                                    | Partnership                                                                                  | Trust/                                                     | ostato                                                                               | poons (see instructions).                                                                                              | < |
| t or type<br>tructions                   | Limited liabilit                                                                                         | ty company. Enter the tax cli                                                                                                 | assification (C=C corporation, S=                                                                                                  | S corporation, P-pa                                                                          | rtnorship) 🕨                                               | Exam<br>Exam<br>code                                                                 | pt payee code (if any)<br>ption from FATCA reporting<br>(if any)                                                       |   |
| o Ins                                    | Cthor (see ins                                                                                           | structions) ►                                                                                                    |                                                                                                    |                                                                                              |                                                            |                                                                                      | (n                                                                                                    |   |
| ecifi                                    | Address (number, :                                                                                       | street, and apt. or suite no.)                                                                                                |                                                                                                    |                                                                                              | Reque                                                      | ster's name and add                                                                  | dress (optional)                                                                                                    |   |
| e Sp                                     | City, state, and ZIP                                                                                     | ode (City is limited to 20 ci                                                                                                 | haracters, abbreviate If needed)                                                                                                   |                                                                                              |                                                            |                                                                                      |                                                                                                    |   |
| ß                                        | L'ar an an an an an an an an an an an an an                                                              | add have don't and                                                                                                    |                                                                                                    |                                                                                              |                                                            |                                                                                      |                                                                                                    |   |
|                                          | List account numb                                                                                        | er(s) here (optional)                                                                                                    |                                                                                                    |                                                                                              |                                                            |                                                                                      |                                                                                                    |   |
| Part                                     | Taxpa                                                                                                    | yer Identification N                                                                                                    | lumber (TIN)                                                                                                    |                                                                                              |                                                            |                                                                                      |                                                                                                    |   |
| Enter y<br>to avoi                       | our TIN in the ap<br>d backup withho                                                                     | propriate box. The TIN p<br>Iding. For individuals, this                                                                      | rovided must match the name<br>s is your social security numb                                                                      | e given on the "Na<br>er (SSN), Howeve                                                       | ame" line<br>ar, for a                                     | Social security n                                                                    | umber                                                                                                    |   |
| resider                                  | nt allen, sole prop                                                                                      | rietor, or disregarded en                                                                                                    | tity, see the Part I Instructions                                                                                                  | s on page 3. For o                                                                           | other                                                      | Please enter as xx                                                                   | xxxxxxx, no dashes                                                                                                    |   |
| TIN on                                   | page 3.                                                                                                  | yeridentilidation number                                                                                                    | (eng. il you do not have a lit                                                                                                    | amber, see now p                                                                             | o gera                                                     |                                                                                      |                                                                                                    |   |
| Note.                                    | f the account is i<br>r to enter.                                                                        | n more than one name, s                                                                                                    | ee the chart on page 4 for gu                                                                                                    | idelines on whose                                                                            | 9                                                          | Employer identit                                                                     | ication number                                                                                                    |   |
|                                          |                                                                                                    |                                                                                                    |                                                                                                    |                                                                                              |                                                            | Please enter as xx                                                                   | xxxxxxx, no dashes                                                                                                    |   |
| Part                                     | Certifi                                                                                                  | cation                                                                                                    |                                                                                                    |                                                                                              |                                                            |                                                                                      |                                                                                                    |   |
| Under<br>1 The                           | penalties of perju                                                                                       | ry, I certify that:                                                                                                    | texnever identification numb                                                                                                    | or for Lam waiting                                                                           | n for a num                                                | her to be looped t                                                                   | o ma) and                                                                                                    |   |
| 2. I an<br>Ser<br>no l                   | n not subject to b<br>vice (IRS) that I a<br>onger subject to                                            | ackup withholding becau<br>m subject to backup with<br>backup withholding, and                                                | use: (a) I am exempt from bac<br>holding as a result of a failure                                                                  | kup withholding,<br>e to report all Inter                                                    | or (b) I have<br>rest or divid                             | e not been notified<br>dends, or (c) the IF                                          | d by the Internal Revenue<br>RS has notified me that I am                                                              |   |
| 3. I an                                  | n a U.S. citizen or                                                                                      | other U.S. person (defin                                                                                                    | ed below), and                                                                                                    |                                                                                              |                                                            |                                                                                      |                                                                                                    |   |
| 4. The                                   | FATCA code(s) e                                                                                          | ntered on this form (if an                                                                                                    | y) indicating that I am exempt                                                                                                    | from FATCA rep                                                                               | orting is co                                               | rrect.                                                                               | tent de beschure undébientation                                                                                        |   |
| becaut<br>Interes<br>genera<br>Instruc   | cation instruction<br>se you have falled<br>t paid, acquisition<br>ily, payments oth<br>tions on page 3. | ins. You must cross out i<br>to report all interest and<br>n or abandonment of sec<br>ier than interest and divic             | tem 2 above if you have beer<br>I dividends on your tax return<br>ured property, cancellation of<br>Jends, you are not required to | n notified by the in-<br>. For real estate the<br>f debt, contribution<br>sign the certifica | as that you<br>ransactions<br>ons to an in<br>tion, but yo | i are currently sub<br>a, item 2 does not<br>dividual retiremen<br>ou must provide y | Ject to backup withholding<br>apply. For mortgage<br>t arrangement (IRA), and<br>our correct TIN. See the              | < |
| Here                                     | Signature of<br>U.S. person                                                                              | •                                                                                                    |                                                                                                    |                                                                                              | Date 🕨                                                     |                                                                                      | MMDD/YYYY                                                                                                    |   |
| Con                                      | oral Instruc                                                                                             | tions                                                                                                    |                                                                                                    | withholding tax on                                                                           | foreign part                                               | ners' share of effecti                                                               | wely connected income, and                                                                                             |   |
| Section                                  | references are to th                                                                                     | ne Internal Revenue Code un                                                                                                   | lass otherwise noted.                                                                                                    | 4. Certify that F/                                                                           | ATCA code(s                                                | ) entered on this for                                                                | m (if any) indicating that you are                                                                                     |   |
| Future<br>about F<br>affectin            | developments. The<br>orm W-9, at www.ir<br>g Form W-9 (such a                                            | RS has created a page on<br>s.gow/w9. Information about<br>s logislation enacted after w                                      | IRS.gov for information<br>any future developments<br>a release it) will be posted                                                 | Note. If you are a<br>W-9 to request you<br>similar to this Form                             | U.S. person<br>ur TIN, you n<br>n W-9.                     | and a requester give<br>nust use the request                                         | s you a form other than Form<br>er's form if it is substantially                                                       |   |
| Purn                                     | ose of Form                                                                                              |                                                                                                    |                                                                                                    | Definition of a U.S<br>person if you are:                                                    | S. person. Fe                                              | or federal tax purpos                                                                | ses, you are considered a U.S.                                                                                         |   |
| A parso                                  | n who is required to                                                                                     | file an information return w                                                                                                  | th the IRS must obtain your                                                                                                    | An individual where                                                                          | ois a U.S. ci                                              | itizen or U.S. residen                                                               | t alion,                                                                                                    | < |
| you, pa                                  | texpayer identificati<br>ments made to you                                                               | on number (TIN) to report, to<br>u in settlement of payment o                                                                 | er example, income paid to<br>ard and third party network                                                                          | <ul> <li>A partnership, co<br/>United States or u</li> </ul>                                 | nder the law                                               | s of the United State                                                                | ion created or organized in the<br>is,                                                                                 |   |
| abando                                   | nment of secured p                                                                                       | nsections, mortgage interes<br>roperty, cancellation of debt                                                                  | t you paid, acquisition or<br>, or contributions you made                                                                          | <ul> <li>An estate (other t</li> <li>A domestic trust</li> </ul>                             | than a foreig                                              | n estate), or<br>in Regulations sortic                                               | an 301.7701.7)                                                                                                    | г |
| to an IH<br>Use I<br>provide<br>applical | A.<br>Form W-9 only if yo<br>your correct TIN to<br>ble, to:                                             | u are a U.S. person (includin<br>the person requesting it (the                                                                | g a resident alien), to<br>requester) and, when                                                                                    | Special rules for p<br>the United States of<br>1446 on any foreig                            | partnerships<br>are generally<br>in partners' s            | s. Partnerships that o<br>required to pay a w<br>share of effectively o              | conduct a trade or business in<br>ithholding tax under section<br>onnected taxable income from<br>www.waster.come from |   |
| 1. Ce<br>to be is                        | rtify that the TIN you<br>sued),                                                                         | u are giving is correct (or you                                                                                               | are waiting for a number                                                                                                    | the rules under sec<br>foreign person, an                                                    | ction 1446 re<br>d pay the so                              | quire a partnership 1<br>ction 1446 withholds                                        | to presume that a partner is a<br>no tax. Therefore, if you are a                                                      |   |
| 2. Ca<br>3. Cla<br>applical<br>any par   | rtify that you are no<br>im examption from<br>ble, you are also ce<br>thership income fro                | t subject to backup withhold<br>backup withholding if you ar<br>tifying that as a U.S. person<br>m a U.S. trade or busness is | ing, or<br>re a U.S. exempt payee. If<br>, your allocable share of<br>; not subject to the                                         | U.S. person that is<br>United States, pro<br>and avoid section                               | a partner in<br>vide Form W<br>1446 withho                 | a partnership cond.<br>-9 to the partnership<br>Iding on your share                  | cting a trade or business in the<br>to establish your U.S. status<br>of partnership income.                            | L |
|                                          |                                                                                                    |                                                                                                    | Cat. No. 1                                                                                                    | 0231X                                                                                        |                                                            |                                                                                      | Form W-9 (Rev. 8-2013)                                                                                                 |   |

The W9 is required for package submission for levels AG1 and above.

 This form may or may not be present in your package, depending upon the package code provided by your Upline.

- Any field with a **red box** must be completed:
  - Name (as shown on your income tax return)
  - Check appropriate box for federal tax classification:
    - Individual/Sole Proprietor, C Corporation, S Corporation, Partnership, Trust/estate
    - LLC
    - Other (enter description)
  - Address, City, State, and ZIP code
  - SSN or EIN Enter only ONE depending on Self or Business
  - Signature
  - Date
- Important Note:
  - The information on the EFT form must match the payee information provided on the W9. So, if a producer indicates John Doe as the W9 name and SSN of 756756756, the same exact information must be indicated on the EFT form.
- Click 'Save Your Info' to save this form.

<u>Disclaimer</u> – This image does <u>not</u> show the entire form

Please be sure to review the ENTIRE documentation provided with your package

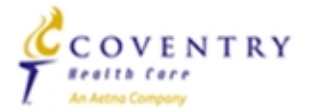

#### 2014 Aetna Internal Use For Individual Medicare Producers Only

# Forms – Acknowledgement and Authorization (for background check)

COVENTRY

Realth Exc.

#### ALL RED FIELDS MUST BE COMPLETED.

# acknowledgement and authorization

#### Aetna Incorporated

In connection with your application to become an authorized agent to sell insurance products offered by affiliates of Aetna Incorporated, you understand that consumer reports or investigative consumer reports may be requested about you including information about your character, general reputation, personal characteristics and mode of living, employment record, education, qualifications, criminal record, driving record, credentials, and/or credit and indebtedness, and may involve personal interviews with sources such as supervisors, friends, neighbors, associates, public record or various Federal, State, or Local agencies. A consumer report containing injury and/or medical information may be obtained after a tentative offer of a contract to be an agent for Aetna Incorporated has been made.

You hereby authorize the obtaining of such consumer reports and investigative consumer reports at any time after execution of this authorization. By signing below, you hereby authorize without reservation, any party or agency contacted by Aetna Incorporated, or the consumer reporting agency acting on behalf of Aetna Incorporated, to furnish the above mentioned information. You further authorize ongoing procurement of the above mentioned reports at any time during your continued contractual relationship with Aetna Incorporated. You also agree that a fax or photocopy of this authorization with your signature shall be accepted with the same authority as the original.

For California, Minnesota or Oklahoma applicants only, if you would like to receive a copy of the consumer report, if one is obtained, please check this box.

For California applicants only, if public record information is obtained without using a consumer reporting agency, you will be supplied a copy of the public record information unless you check this box waiving your right to obtain a copy of the report.

| Printed Name: John        | Doe                         |                          |                          |            |
|---------------------------|-----------------------------|--------------------------|--------------------------|------------|
| Signature:                |                             |                          |                          |            |
| Date: mm/dd/y             | ny .                        |                          |                          |            |
| Social Security #: 123456 | 789                         |                          |                          |            |
| Home Address:             |                             |                          |                          |            |
| Street                    |                             |                          | -                        |            |
| City                      |                             | State                    | Zip Code                 |            |
| Other Names Used:         | e Malden or Name Changes, N | o Direct Derivatives Ex: | Susan vs. Sue, David vs. | Dave, etc. |
| DL #:                     |                             |                          | State:                   |            |
| DOB:                      | mm/dd/yyyy                  |                          |                          |            |
|                           | Save Yo                     | ur Info                  |                          |            |

This document acknowledges that a <u>background</u> <u>investigation</u> is completed on all brokers and authorizes Aetna to perform the necessary check(s).

- < This form is required for submission.
- < Any field with a red box must be completed:
  - Print name auto populates with information
  - Signature
  - Date
  - SSN auto populates with information
  - Home Address (Street, City, State, and Zip Code)
  - DL# (Drivers License)
  - State (State of current DL)
  - DOB (Date of Birth)
- Click the 'Agree' button to save this form.

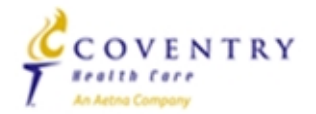

# Forms – Additional Address History

|                   | ALL RED FIELDS MUST BE COMPLETED.                                                                    |
|-------------------|----------------------------------------------------------------------------------------------------|
| aetna             |                                                                                                    |
|                   | Additional Address History (rev. 04-14)                                                              |
| I have mon        | e address history to supply in order to comply with providing 7 years of address history. 🔲 Yes 🔲 No |
| Name Last         | Doe Pist John Midde int                                                                              |
| Social Security # | 123456789                                                                                            |
| Provide all       | addresses not listed on the Agent Application covering 7 years:                                      |
| Past Address      | Street. City.                                                                                        |
|                   | State: Zip Code:                                                                                     |
|                   | At this address: From: (mm/yyyy) To: (mm/yyyy)                                                       |
| Past Address      | street. City.                                                                                        |
|                   | State: Zp Code:                                                                                      |
|                   | At this address: From: (mm/yyyy) To: (mm/yyyy)                                                       |
|                   |                                                                                                    |
|                   | Save Your Info                                                                                       |

- < <u>This form should be completed if the producer has had more than one address in the past 7 years.</u>
- < This form is not required for submission.
- < Any field with a red box must be completed:
  - More than one address in past 7 years : YES/NO
  - First Name, Last Name and SSN automatically populate
- < Click 'Save Your Info' to save this form.

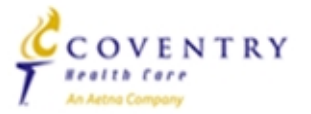

# Forms – Florida County Selection

#### Florida County Selection Form For Non-Residents

Must be completed if you are applying for a Florida appointment. For a resident appointment, please indicate one and only one county. If applying for a Florida non-resident appointment, please indicate as many counties as necessary.

An individual licensed and appointed by the State of Florida as a nonresident agent is not permitted to solicit personally in Florida, unless, in addition to a state appointment for the insurer, he/she is appointed to represent the same insurer for each county in which he represents and engages in person in the activities as an agent for the insurer.

|    | 01 Dade        | 15 Manatee   |   | 29 Columbia    |   | 43 Okaloosa  | 5 | 7 Okeechobee |
|----|----------------|--------------|---|----------------|---|--------------|---|--------------|
|    | 02 Duval       | 16 Sarasota  |   | 30 Hardee      |   | 44 Sumter    |   | 58 Calhoun   |
| 03 | B Hillsborough | 17 Seminole  |   | 31 Suwanee     |   | 45 Bradford  |   | 59 Franklin  |
|    | 04 Pinellas    | 18 Lee       | 3 | 2 Indian River |   | 46 Jefferson |   | 60 Glades    |
|    | 05 Polk        | 19 Brevard   |   | 33 Santa Rosa  |   | 47 Citrus    |   | 61 Flagler   |
|    | 06 Palm Beach  | 20 St. Johns |   | 34 De Soto     |   | 48 Clay      |   | 62 Lafayette |
|    | 07 Orange      | 21 Gadsden   |   | 35 Madison     |   | 49 Hendry    |   | 63 Union     |
|    | 08 Volusia     | 22 Putnam    |   | 36 Walton      | 5 | 0 Washington |   | 64 Collier   |
|    | 09 Escambia    | 23 Bay       |   | 37 Taylor      |   | 51 Holmes    |   | 65 Wakulla   |
|    | 10 Broward     | 24 St.Lucie  |   | 38 Monroe      |   | 52 Baker     |   | 66 Gulf      |
|    | 11 Alachua     | 25 Jackson   |   | 39 Levy        |   | 53 Charlotte |   | 67 Liberty   |
|    | 12 Lake        | 26 Osceola   |   | 40 Hernando    |   | 54 Dixie     |   |              |
|    | 13 Leon        | 27 Highlands |   | 41 Nassau      |   | 55 Gilchrist |   |              |
|    | 14 Marion      | 28 Pasco     |   | 42 Martin      |   | 56 Hamilton  |   |              |

- This form is only used by producers who wish to be appointed in Florida.
  - <u>This form is required if a Florida</u> <u>appointment is being requested.</u>
- Simply select the box by the Florida county in which you wish to market/sell.
  - FL Residents: ONE COUNTY ONLY
  - FL Non-Residents: Select any number of applicable counties
- < Click 'Save Your Info' to save this form.

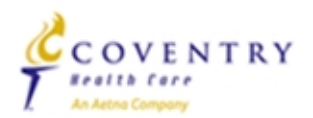

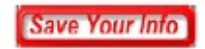

# Forms – Marketing Summary Sheet

| aetna                                                          |                               | COVENTRY<br>Freiha Carre<br>In Anna Company |
|----------------------------------------------------------------|-------------------------------|---------------------------------------------|
| Contract Name:                                                 |                               |                                             |
| Address:                                                       |                               |                                             |
|                                                                |                               |                                             |
|                                                                |                               |                                             |
| Name of Principal:                                             |                               |                                             |
| Telephone Numbers                                              | Primary:                      | Mobile:                                     |
| What states do you Market:                                     |                               |                                             |
| Number of Agents to<br>Contract in Downline:                   |                               |                                             |
| Agent Type:                                                    | Captive Telesales Employee In | dependent                                   |
| E-mail address:                                                |                               |                                             |
| How Long in Business:                                          | How Long in Senior            | Market:                                     |
| List of Current Carrier Contracts                              |                               | Effective Date<br>of Contract               |
| (Continue on a separate Sheet if                               |                               | Effective Date<br>of Contract               |
| necessary)                                                     |                               | Effective Date<br>of Contract               |
| Senior Business Volume<br>To-Date for Current Calendar<br>Year | Annual                        | Or Number of<br>New Members<br>YTD          |
| Senior Business Volume for \$ Previous Calendar Year           | Annual                        | Or Number of New Members                    |
| (For Aetna Inco                                                | porated Use Only)             |                                             |
| Approved By:                                                   |                               |                                             |
| Signature                                                      |                               | Date:                                       |
| Print Name and                                                 | Title                         |                                             |

This form may or may not be present in your contracting package, depending upon the package code provided by your upline.

- <u>This form is required for submission when</u> <u>submitting a 'Local Marketing Organization'</u> <u>level contracting or higher.</u>
- < Any field with a red box must be completed:
  - Contract Name
  - Address Street, City, State, Zip Code
  - Primary Phone
  - What States do you Market
  - Number of Agents
  - Email address
  - How long in business
  - How long in senior market
- < Click 'Save Your Info' to save this form.

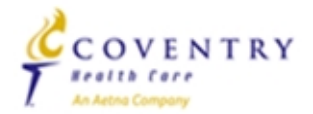

# Forms – Complete

| Aetna                                                                                                    |                                                                                              |                                                                         |                                                                                                    |
|----------------------------------------------------------------------------------------------------|----------------------------------------------------------------------------------------------|-------------------------------------------------------------------------|----------------------------------------------------------------------------------------------------|
| <ul> <li>Agent, you've completed all the Requ<br/>QATEST9PAG4.</li> <li>You're almost doneto electronically<br/>'Submit Forms' button at the bottom of<br/>password and click 'Submit' again.</li> <li>You can view, edit or print any form -<br/>There are no attachments for Aetna<br/>Click which been</li> </ul> | uired form(s) in<br>submit the form<br>of this page, ret<br>by clicking its<br>. If you woul | the <b>Aetna</b><br>n(s), dick the<br>ype your<br>name.<br>d like to at | Once all the required forms are<br>completed – the Forms page appears<br>with all ' <u>Complete</u> ' statuses (with the<br>exception of any optional pages) |
| file, click <u>here.</u>                                                                                                    |                                                                                              |                                                                         | A new button now appears,<br>"Submit Forms"                                                                                                    |
| Aetna QATEST9PAG4 Forms                                                                                                    | Status                                                                                       | Submitted                                                               |                                                                                                    |
| Contract Information Sheet                                                                                                    | Complete                                                                                     | No                                                                      |                                                                                                    |
| EFT Authorization                                                                                                    | Complete                                                                                     | No                                                                      |                                                                                                    |
| Coventry W9                                                                                                    | Complete                                                                                     | No                                                                      |                                                                                                    |
| Additional Address History                                                                                                    | Optional                                                                                     | No                                                                      |                                                                                                    |
| Acknowledgement and Authzn                                                                                                    | Optional                                                                                     |                                                                         |                                                                                                    |
| Florida County Selection                                                                                                    | Optional                                                                                     | No                                                                      | what if I need to attach other paperwork                                                                                                    |
|                                                                                                    |                                                                                              |                                                                         | The next slide shows the process to attac                                                                                                    |
| Return to nmf Logon                                                                                                    | Submit Forms                                                                                 |                                                                         | additional files, such as a copy of a licens                                                                                                    |

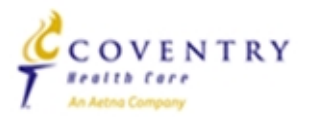

# Attachments

#### Step 1:

Step 2:

aetna

There are no attachments for Aetna . If you would like to attach a file, click here.

To add an attachment, first click the "here" link on the Forms page, as shown on the left.

#### This action takes you to a new page...

<

- john, to send attachments to Coventry, just browse to the file then click the Add Attachment button. You can attach as many files as you'd like. The
  file size limitation is 10MB.
  - Click the Done button when finished.

If you would like to remove an existing attachment, check the Remove box and click the Remove button.

| Onlanda dia ta attanta      |                                                           |        |
|-----------------------------|-----------------------------------------------------------|--------|
| Select a file to attach:    |                                                           | Browse |
| Provide a descriptive name: |                                                           | •      |
|                             | Add Attachment                                            |        |
| 1                           | our attachments will be automatically scanned for viruses | R.     |
|                             | No files have been attached.                              |        |
|                             | << Return to Forms                                        |        |

- < Click 'Browse' to locate the file on your computer.
- < Enter a brief description of the file in the second box.
- < Click 'Add Attachment' to attach the file to the electronic package.
  - Repeat as necessary.
- < The next slide shows what appears when the file has been added.

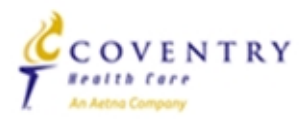

# Attachments (continued)

- john, to send attachments to Aetna , just browse to the file then click the Add Attachment button. You can attach as many files as you'd like. The file size limitation is 10MB.
- · Click the Done button when finished.
- . If you would like to remove an existing attachment, check the Remove box and click the Remove button.

| Select a file to attach:                                  | Browse                                |        |
|-----------------------------------------------------------|---------------------------------------|--------|
| Provide a descriptive name:                               |                                       |        |
|                                                           | Add Attachment                        |        |
| Your attachments will                                     | be automatically scanned for viruses. |        |
|                                                           |                                       |        |
| Attached File                                             | Descriptive Title                     | Remove |
| Medicare Contract Documentation Checklist.pdf **          | checklist                             |        |
| *** Denotes Pending Attachment. Awaiting Form Submission. |                                       |        |
| F                                                         | kemove Done                           |        |
|                                                           |                                       |        |
| 4                                                         | Return to Forms                       |        |

< Click 'Done' once all forms are attached – this returns you to the Forms Submission page.

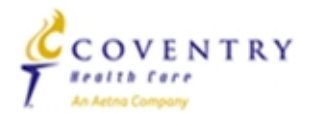

### aetna

# Forms – Submitting Completed Forms

| Aetna                                                                                                    |                                                                          |                                                               |
|----------------------------------------------------------------------------------------------------|--------------------------------------------------------------------------|---------------------------------------------------------------|
| <ul> <li>Agent, you've completed all the Requi<br/>QATEST9PAG4.</li> </ul>                                                                                                    | red form(s) in                                                           | the <b>Aetna</b>                                              |
| <ul> <li>You're almost doneto electronically s<br/>'Submit Forms' button at the bottom of<br/>password and click 'Submit' again.</li> </ul>                                                                         | ubmit the form<br>this page, rety                                        | n(s), click the<br>ype your                                   |
| • You can view, edit or print any form -                                                                                                    | by clicking its r                                                        | name.                                                         |
|                                                                                                    |                                                                          |                                                               |
| There are no attachments for Aetna file, click here.                                                                                                    | . If you would                                                           | d like to attach a                                            |
| There are no attachments for Aetna file, click here.     Aetna QATEST9PAG4 Forms                                                                                                    | . If you would<br>Status                                                 | d like to attach a                                            |
| There are no attachments for Aetna file, click here.     Aetna QATEST9PAG4 Forms Contract Information Sheet                                                                                                    | . If you would<br>Status<br>Complete                                     | d like to attach a<br>Submitted<br>No                         |
| There are no attachments for Aetna file, click here.     Aetna QATEST9PAG4 Forms Contract Information Sheet EFT Authorization                                                                                       | . If you would<br>Status<br>Complete<br>Complete                         | d like to attach a<br>Submitted<br>No<br>No                   |
| There are no attachments for Aetna file, click here.     Aetna QATEST9PAG4 Forms Contract Information Sheet EFT Authorization Coventry W9                                                                           | . If you would<br>Status<br>Complete<br>Complete<br>Complete             | d like to attach a<br>Submitted<br>No<br>No<br>No             |
| There are no attachments for<br>file, click here.     Aetna QATEST9PAG4 Forms Contract Information Sheet EFT Authorization Coventry W9 Additional Address History                                                   | . If you would<br>Status<br>Complete<br>Complete<br>Complete<br>Optional | d like to attach a<br>Submitted<br>No<br>No<br>No             |
| There are no attachments for file, click here.      Aetna QATEST9PAG4 Forms      Contract Information Sheet      EFT Authorization      Coventry W9      Additional Address History      Acknowledgement and Authzn | . If you would<br>Status<br>Complete<br>Complete<br>Optional<br>Optional | d like to attach a<br>Submitted<br>No<br>No<br>No<br>No<br>No |

- < Now that the forms are complete and any attachments have been included, you are ready to submit your electronic contract package.
- < Click 'Submit Forms' to proceed to a few quick verification stages.

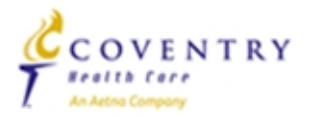

# **Digital Signature**

| <ul> <li>Test, please re-enter your password - that's the same password you used to logon<br/>to this System - to digitally sign each of the forms you have just completed.</li> </ul>                |
|----------------------------------------------------------------------------------------------------|
| <ul> <li>Re-entering your password is the final step in the form submission process. This will constitute your digital signature, and is intended by you to have a legally binding effect.</li> </ul> |
| Your Password:                                                                                                    |
| Do Not Agree Beturn to Forms Submit Forms                                                                                                    |

- < On this page, you are required to <u>verify the password</u> you created initially in this process.
- < Enter the EXACT password.
- < Click 'Submit Forms' to proceed.

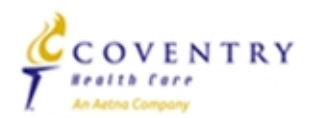

# **Confirm Submission**

|                                                                                                    | Aetna                                          |                       |
|----------------------------------------------------------------------------------------------------|------------------------------------------------|-----------------------|
| <ul> <li>Agent, review the infortune the bottom of this page</li> <li>There are no attachment</li> </ul> | rmation below and click<br>Its for submission. | the 'Submit' button a |
| Your information will be                                                                                 | delivered to this loca                         | tion: Aetna Test -    |
| Aetna QATES                                                                                              | 19PAG4 Forms                                   | Status                |
| Coventry W9                                                                                              |                                                | Required              |
|                                                                                                    |                                                | Required              |
| EFT Authorization                                                                                        |                                                | requireu              |

- < This page simply reviews the forms that were completed and are now ready for submission, indicates if any attachments were included, and whether the forms were required or optional.
- < Click 'Submit Forms' to submit your package to your upline organization!

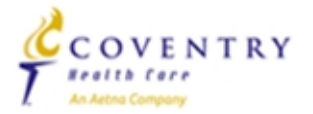

### aetna<sup>®</sup>

# **Contract Submission Complete**

| Aetna                                                                                                    |                                                                    |                                            |
|----------------------------------------------------------------------------------------------------|--------------------------------------------------------------------|--------------------------------------------|
| *** Submission Confirmation                                                                                                    | n Number: 267                                                      | 76500 *** ←                                |
| Agent , your form(s) have been succ<br>Aetna                                                                                                    | essfully submitt                                                   | ed to                                      |
| • You can view, edit or print any form -                                                                                                    | - by clicking its r                                                | name.                                      |
| There are no attachments for Aetna                                                                                                    | . If you would                                                     | d like to attach a                         |
| file, dick <u>here.</u>                                                                                                    |                                                                    |                                            |
| file, click <u>here.</u> Aetna QATEST9PAG4 Forms                                                                                                    | Status                                                             | Submitted                                  |
| file, click <u>here.</u><br>Aetna QATEST9PAG4 Forms<br>Contract Information Sheet                                                                                                    | Status<br>Complete                                                 | Submitted<br>Yes                           |
| file, click <u>here.</u><br>Aetna QATEST9PAG4 Forms<br>Contract Information Sheet<br>EFT Authorization                                                                                                    | Status<br>Complete<br>Complete                                     | Submitted<br>Yes<br>Yes                    |
| file, click <u>here.</u> Aetna QATEST9PAG4 Forms Contract Information Sheet EFT Authorization Coventry W9                                                                                                    | Status<br>Complete<br>Complete<br>Complete                         | Submitted<br>Yes<br>Yes<br>Yes             |
| file, click <u>here.</u> Aetna QATEST9PAG4 Forms Contract Information Sheet EFT Authorization Coventry W9 Additional Address History                                                                             | Status<br>Complete<br>Complete<br>Complete<br>Optional             | Submitted<br>Yes<br>Yes<br>Yes<br>No       |
| file, dick <u>here.</u> Aetna QATEST9PAG4 Forms           Contract Information Sheet           EFT Authorization           Coventry W9           Additional Address History           Acknowledgement and Authzn | Status<br>Complete<br>Complete<br>Complete<br>Optional<br>Optional | Submitted<br>Yes<br>Yes<br>Yes<br>No<br>No |

Return to nmf Logon

Submit Forms

- Now that your package has been submitted – a Submission
   Confirmation Number is displayed.
- This confirmation number can be used as a reference to your package for both your upline and Aetna for future use.

### Your steps are complete!

- Next steps
  - Upline completes their steps.
  - Upline submits package to Aetna.
  - Aetna orders Background and Appointments.

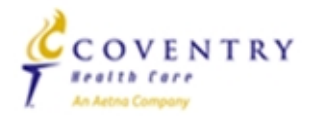

# Updating Single Forms – as needed

#### Aetna

- John, you've completed all the Required form(s) in the Aetna QATEST9PAG4.
- You're almost done...to electronically submit the form(s), click the 'Submit Forms' button at the bottom of this page, retype your password and click 'Submit' again.
- You can view, edit or print any form by clicking its name.
- There are no attachments for Aetna. If you would like to attach a < file, click here.</li>

| Aetna QATEST9PAG4 Forms    | Status   | Submitted |
|----------------------------|----------|-----------|
| Contract Information Sheet | Complete | No        |
| EFT Authorization          | Complete | Yes       |
| Coventry W9                | Complete | Yes       |
| Additional Address History | Optional | No        |
| Acknowledgement and Authzn | Optional | No        |
| Florida County Selection   | Optional | No        |

Submit Forms

Return to nmf Logon

- If you are notified by either Aetna or your upline organization that a single form needs to be corrected and resubmitted, it is <u>not</u> necessary to visit/re-save <u>every</u> form within the package.
- Simply view, update, and save the <u>necessary forms</u> and <u>resubmit</u> the package to your uline following the steps just explained.
  - In the example on the left, the Contract Info Sheet has been updated and saved, but not yet re-submitted.

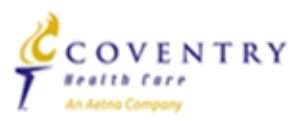

# **Questions?**

< Do you have questions regarding our contracting packages or this process?

- Contact the Medicare Broker Services Department
  - Broker Services Department at 866-714-9301

Monday-Friday 8 a.m. - 6 p.m. ET

 <u>brokersupport@cvty.com</u> (up until 7/10/2014) and <u>brokersupport@aetna.com</u> (post 7/11/14)

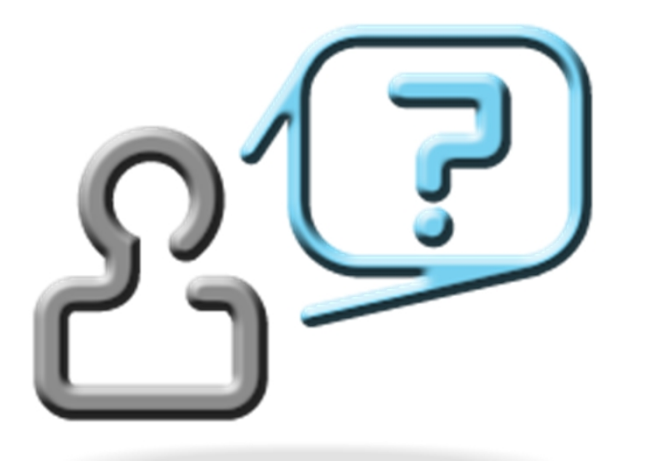

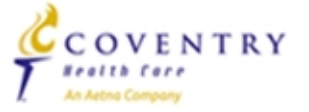

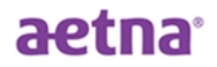